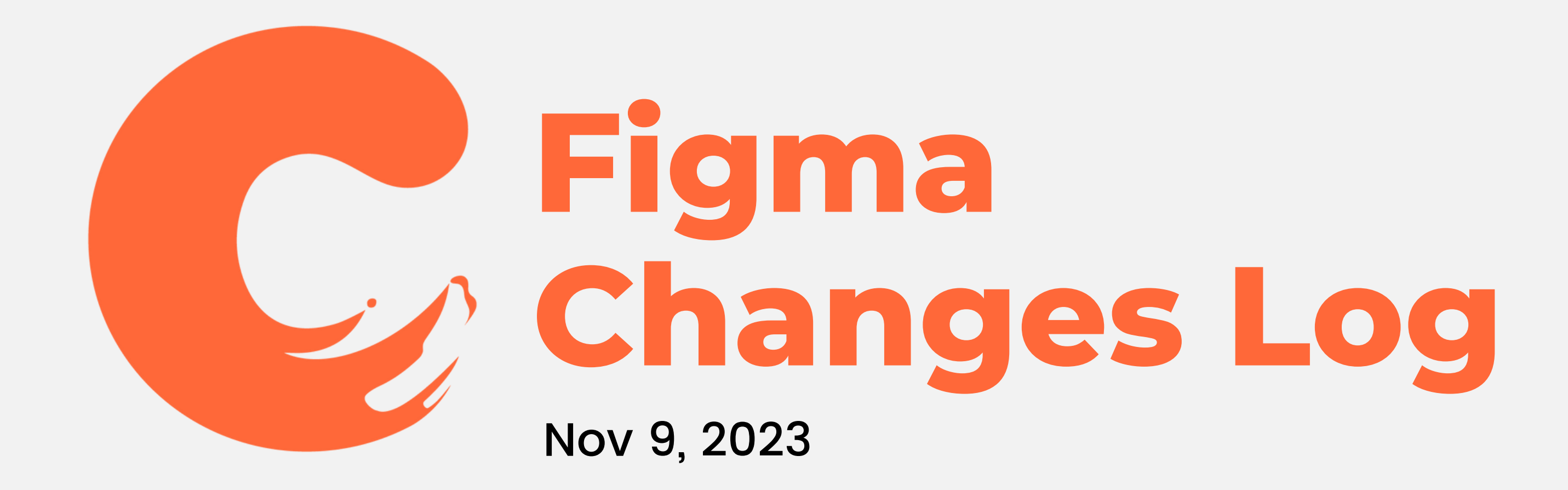

## **Table of Contents**

- Navigation Bar
- Homepage
- Cravings
- Settings

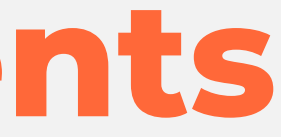

Navigation Bar

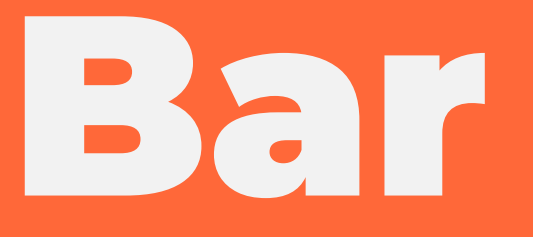

## **Navigation Bar**

1. Crave app will be using bottom navigation bar instead of navigation wheel

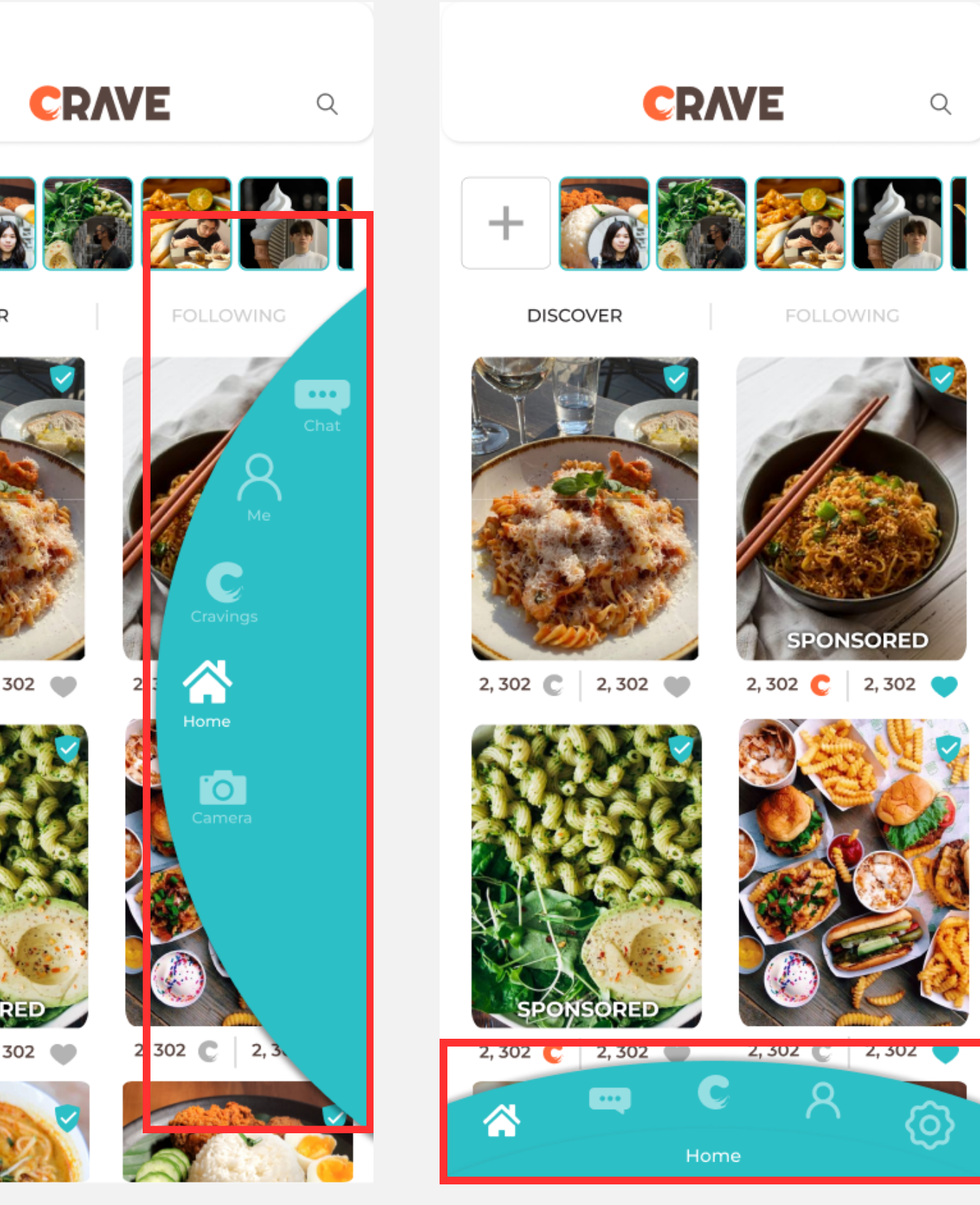

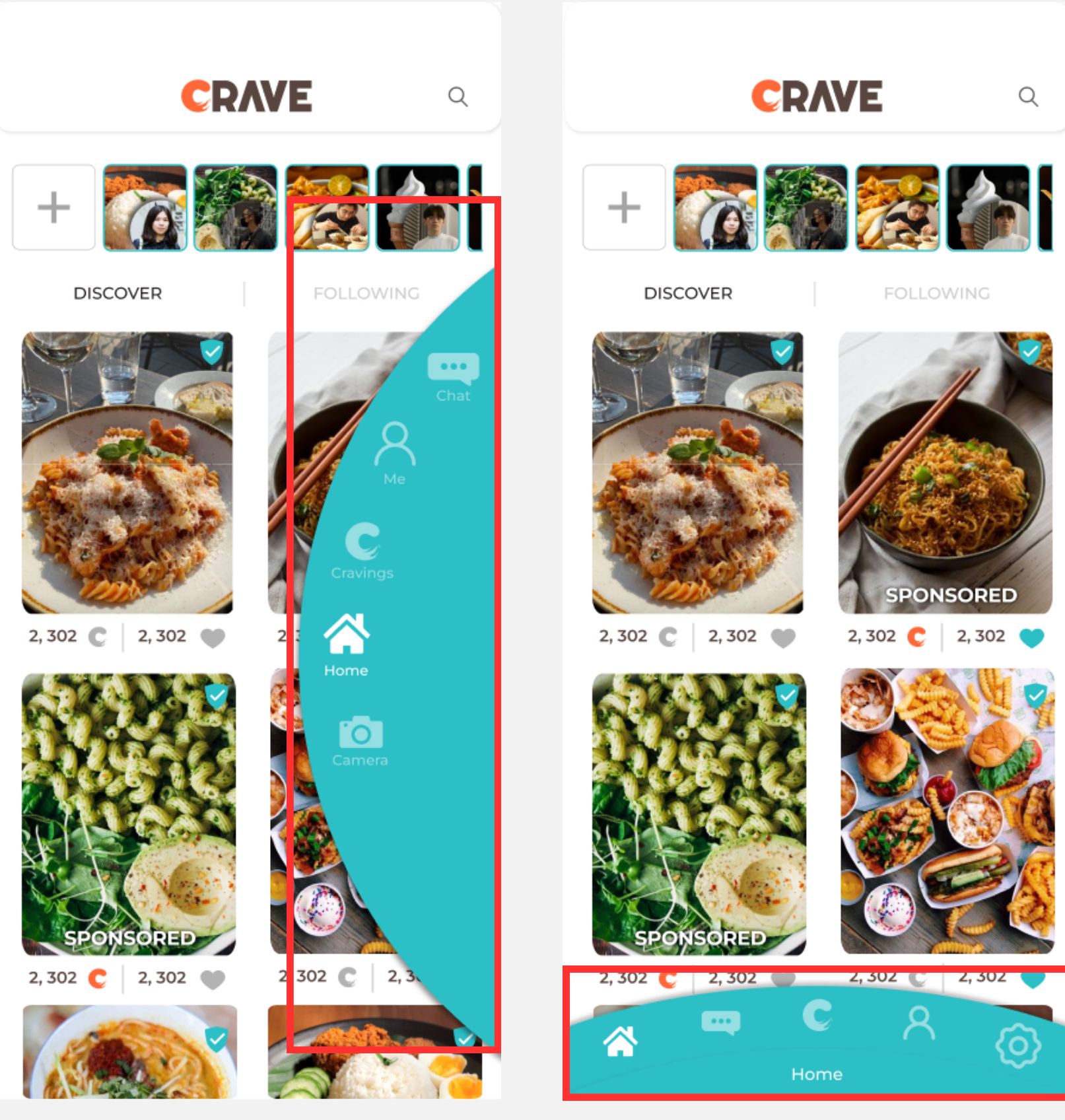

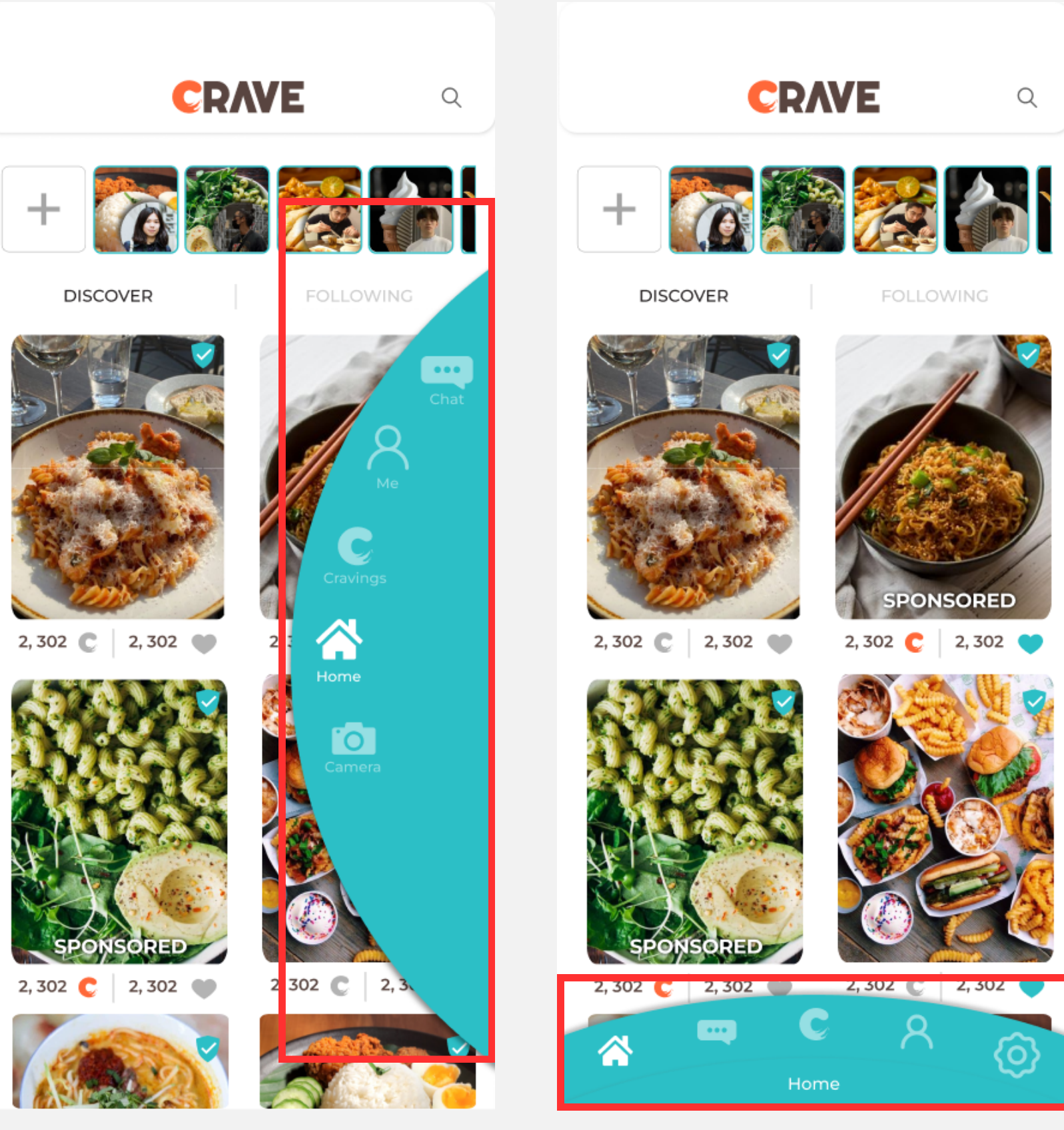

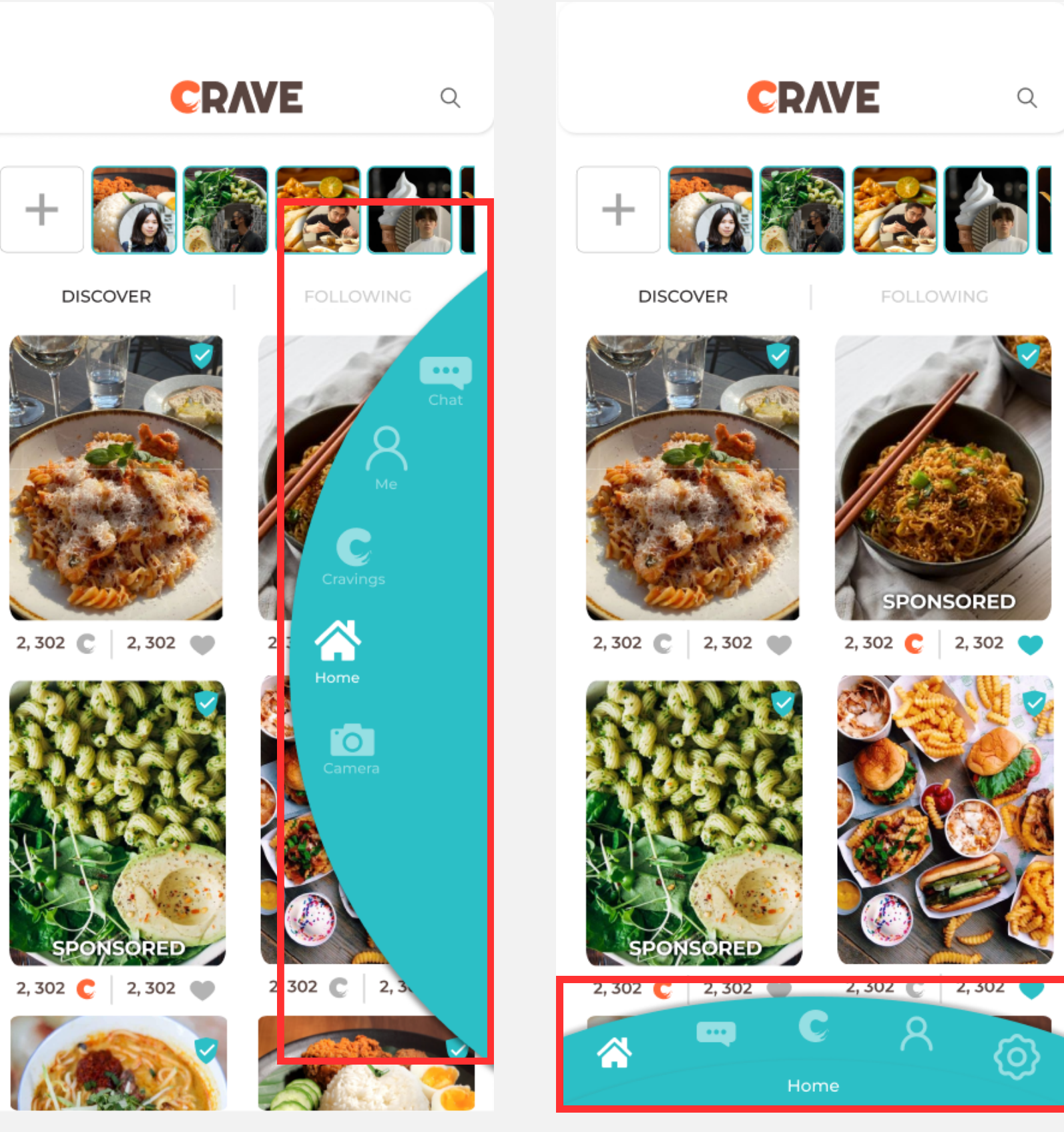

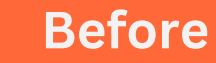

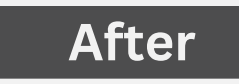

## **Navigation Bar**

# 1. From left to right - the order is as below:

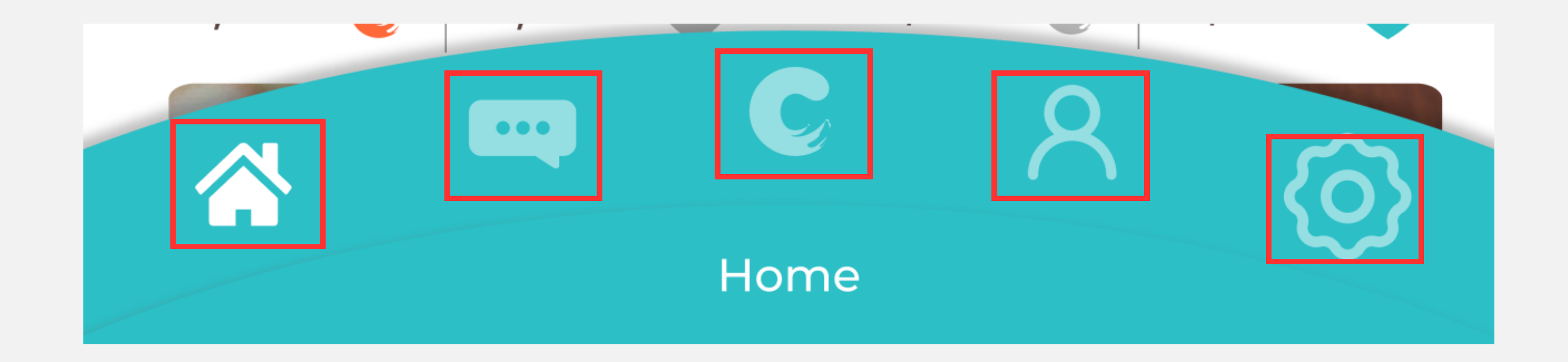

## **UI of Navigation Bar on Main Pages**

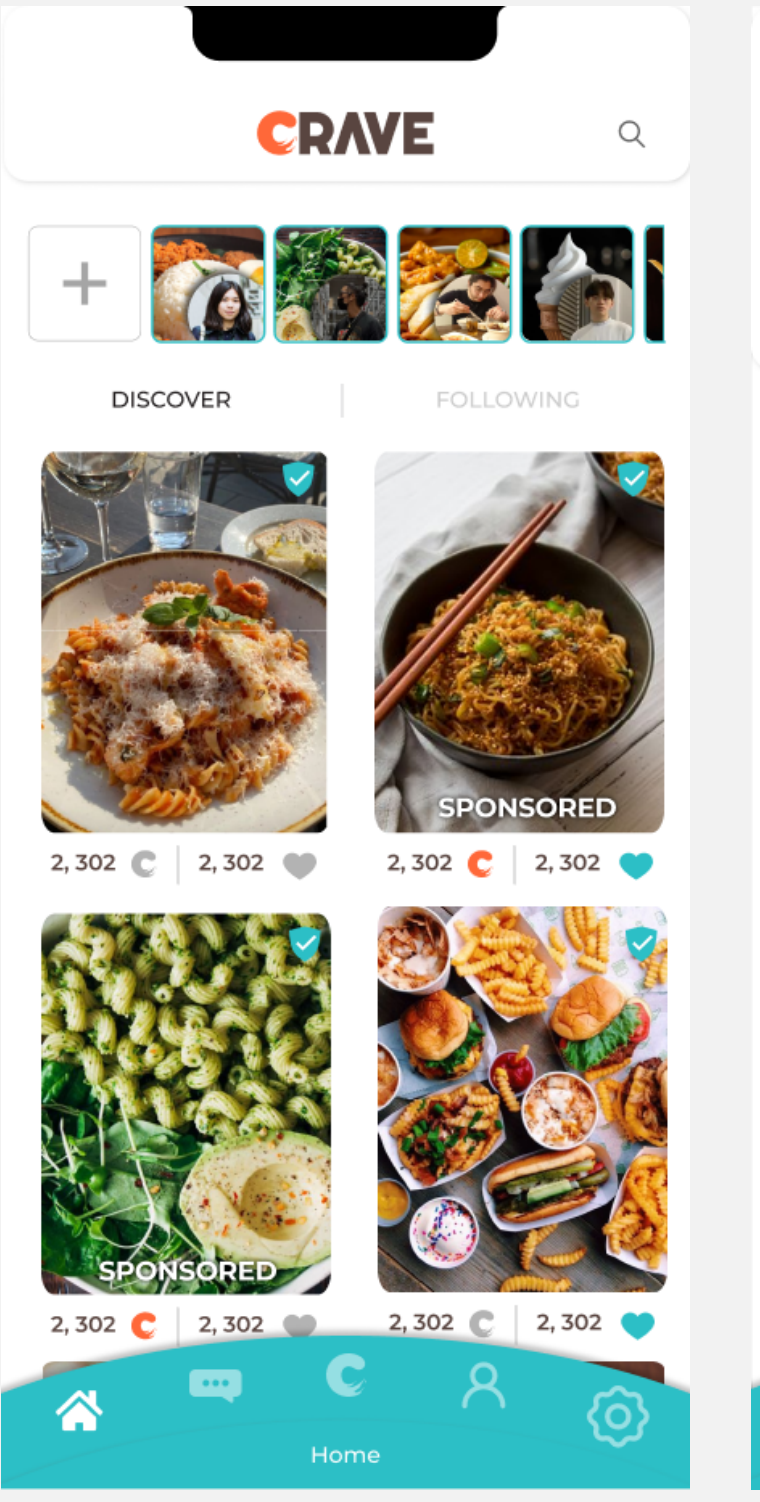

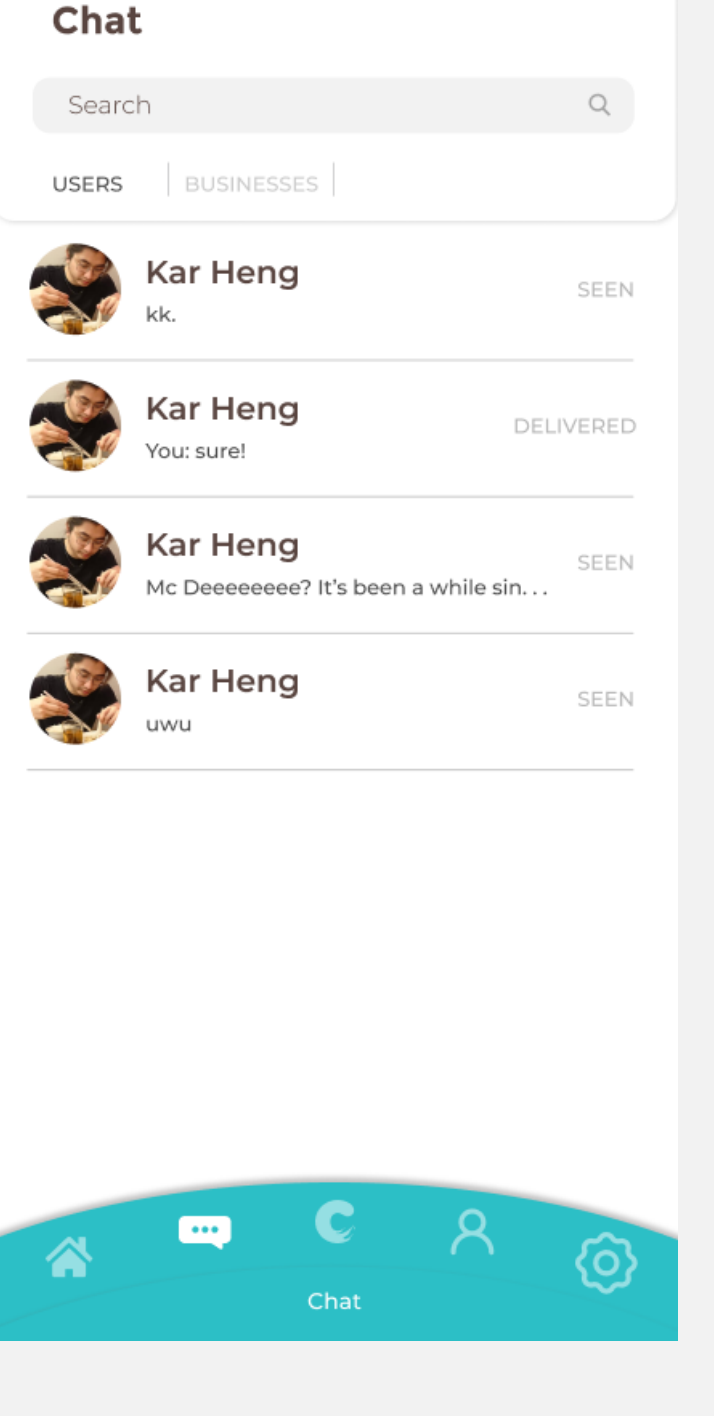

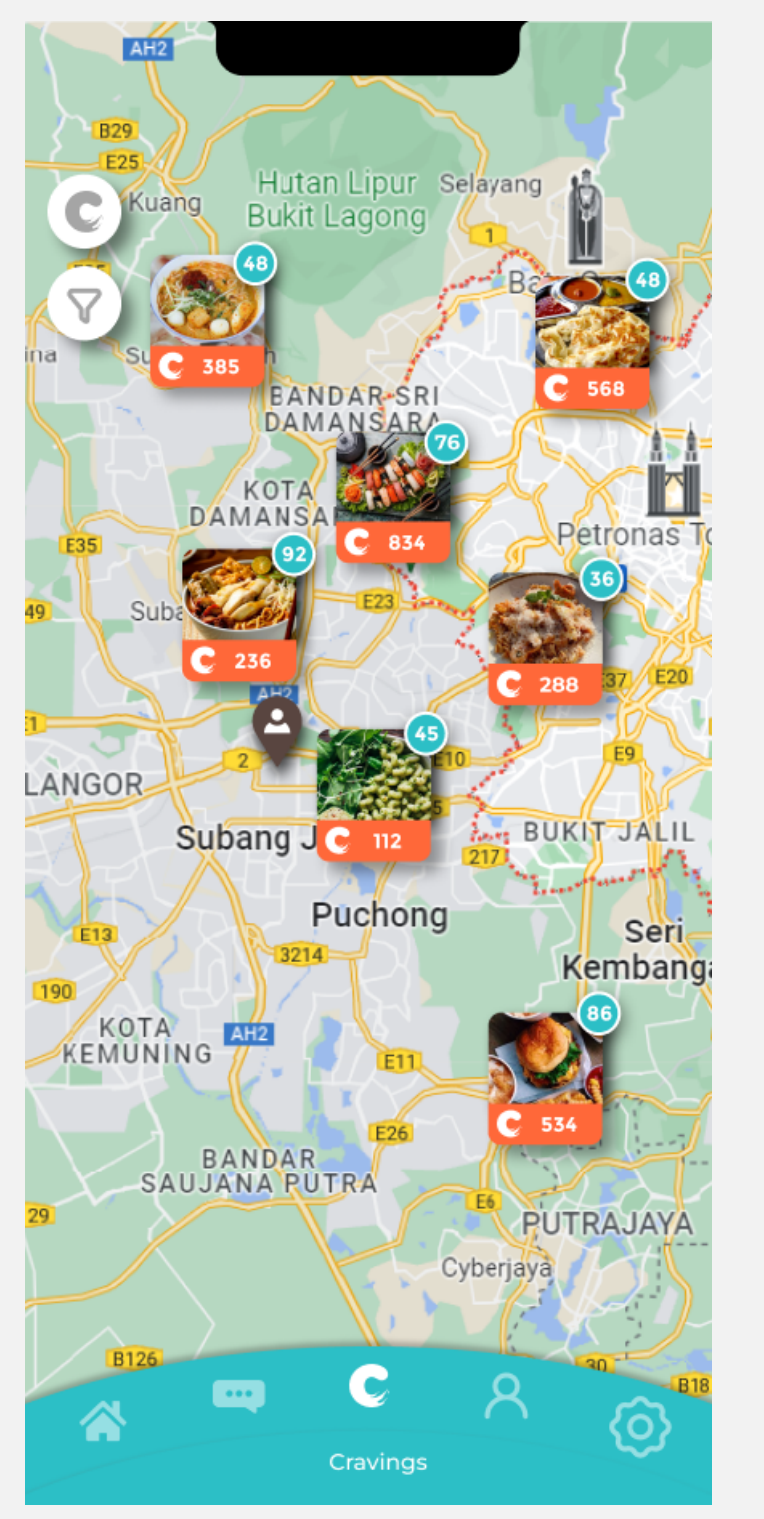

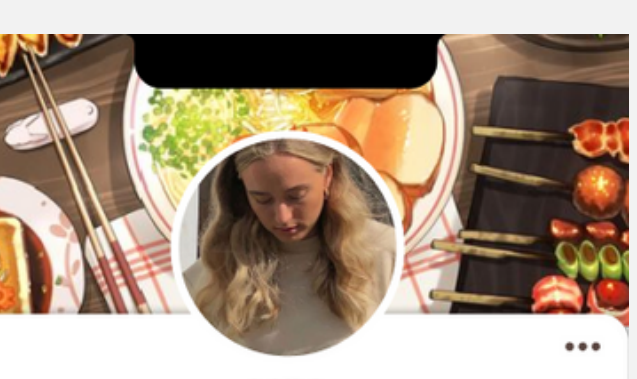

LISA USERNAMEBLAH

1.2k FOLLOWERS FOLLOWING

14

Posts

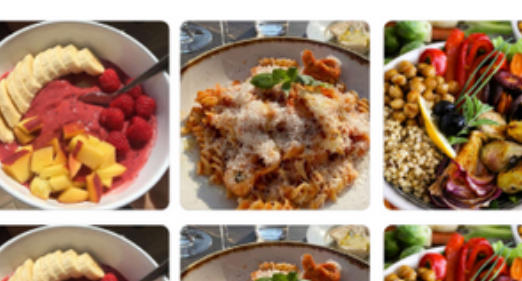

Craves Lists

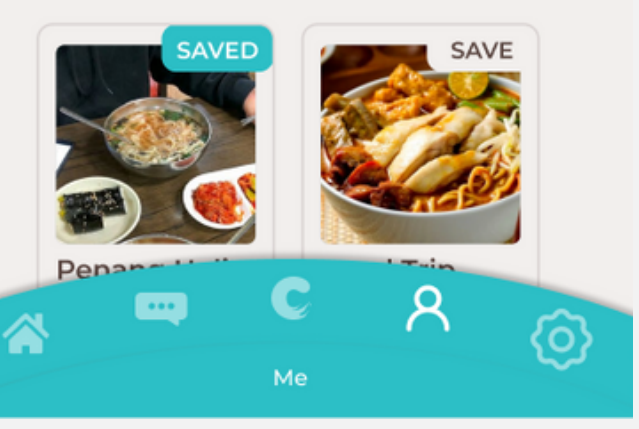

|  | S | e | t | ti | in | g | s |
|--|---|---|---|----|----|---|---|
|--|---|---|---|----|----|---|---|

| Security               |          |   |        |
|------------------------|----------|---|--------|
| Password               |          |   | Change |
| Navigation Bar         |          |   |        |
| Haptic Feedback<br>Off |          |   |        |
| Help                   |          |   |        |
| Make a Report          |          |   | >      |
| Help Center/FAQs       |          |   | >      |
| About                  |          |   |        |
| Data Policy            |          |   | >      |
| Terms of Use           |          |   | >      |
| Account                |          |   |        |
| Log Out                |          |   | >      |
|                        |          |   |        |
|                        |          |   |        |
|                        | C        | 8 | ക      |
|                        | Settings |   | ter le |

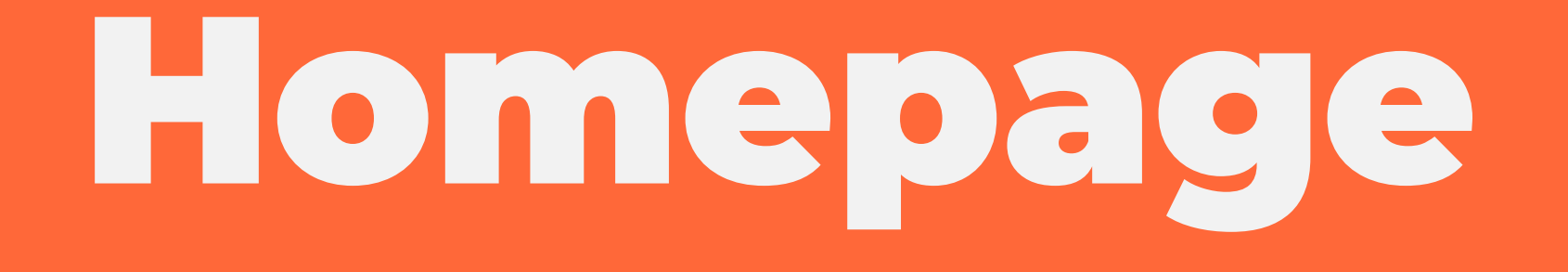

## Homepage

1. For single digit number of Like/Crave, the text alignment should be right aligned

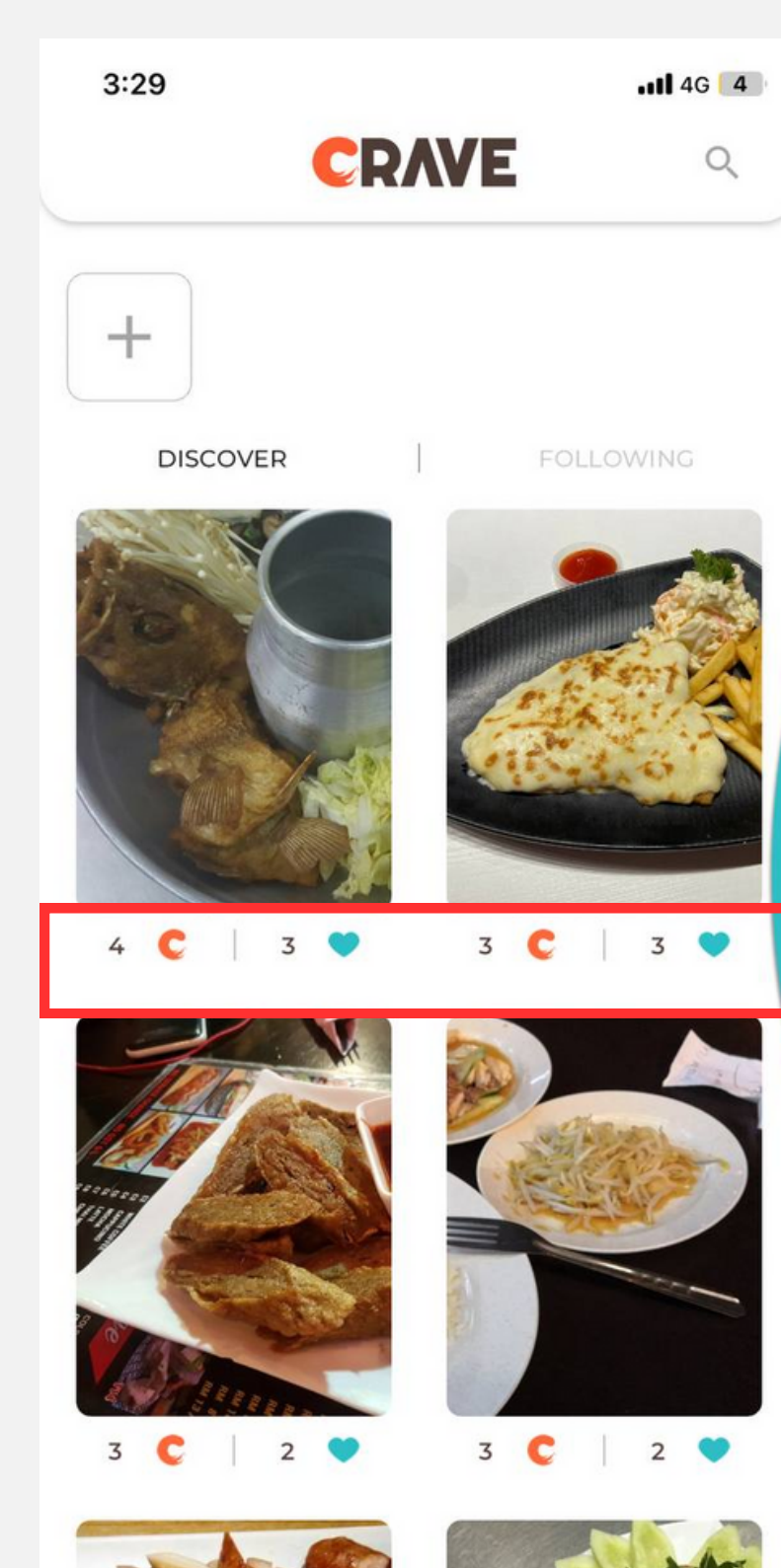

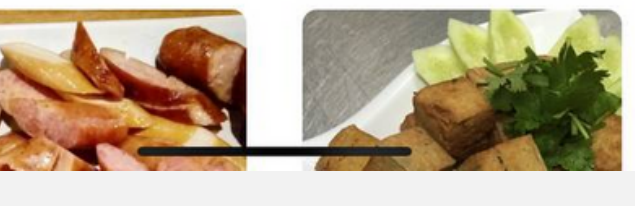

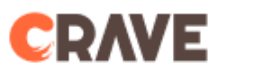

Q

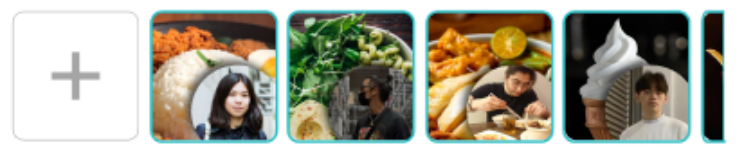

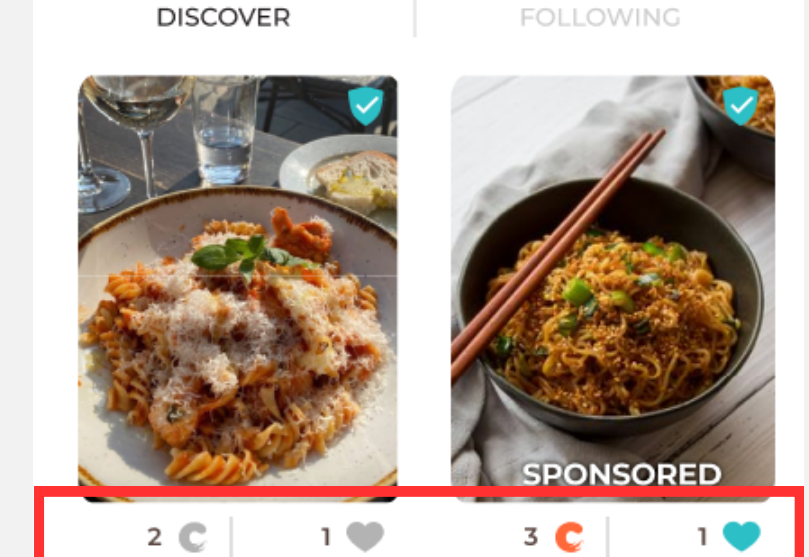

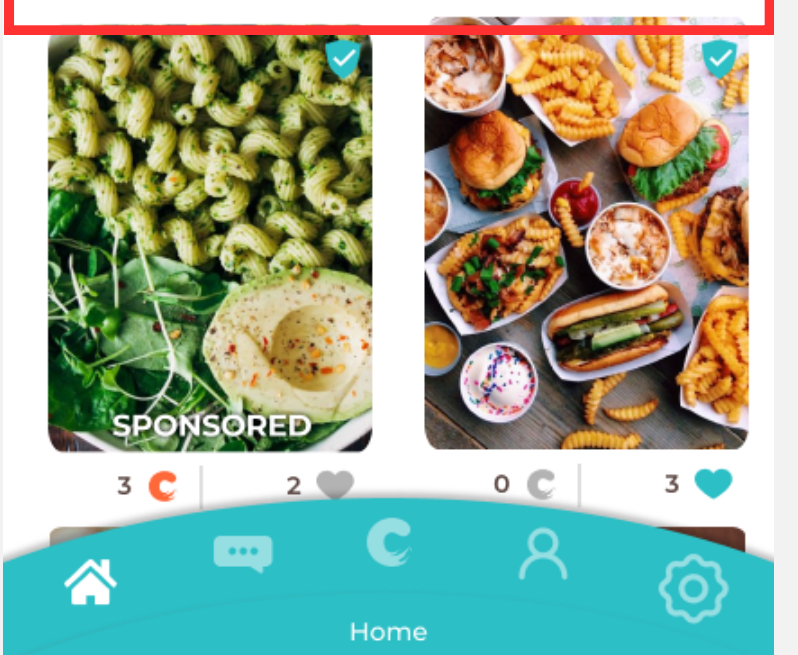

After

### **Before**

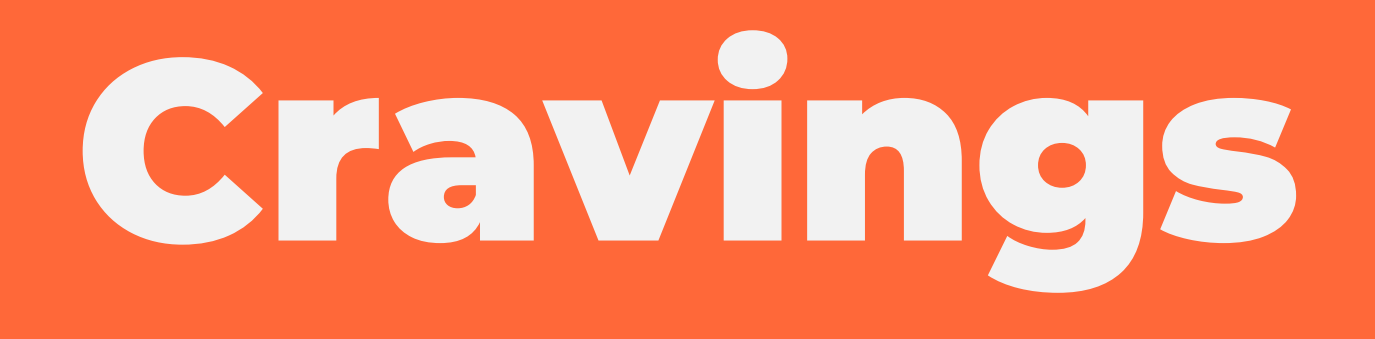

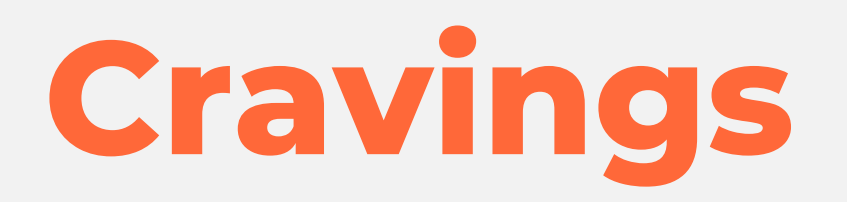

1. "What are you craving" bar is replaced with C button (on top of the filter button)

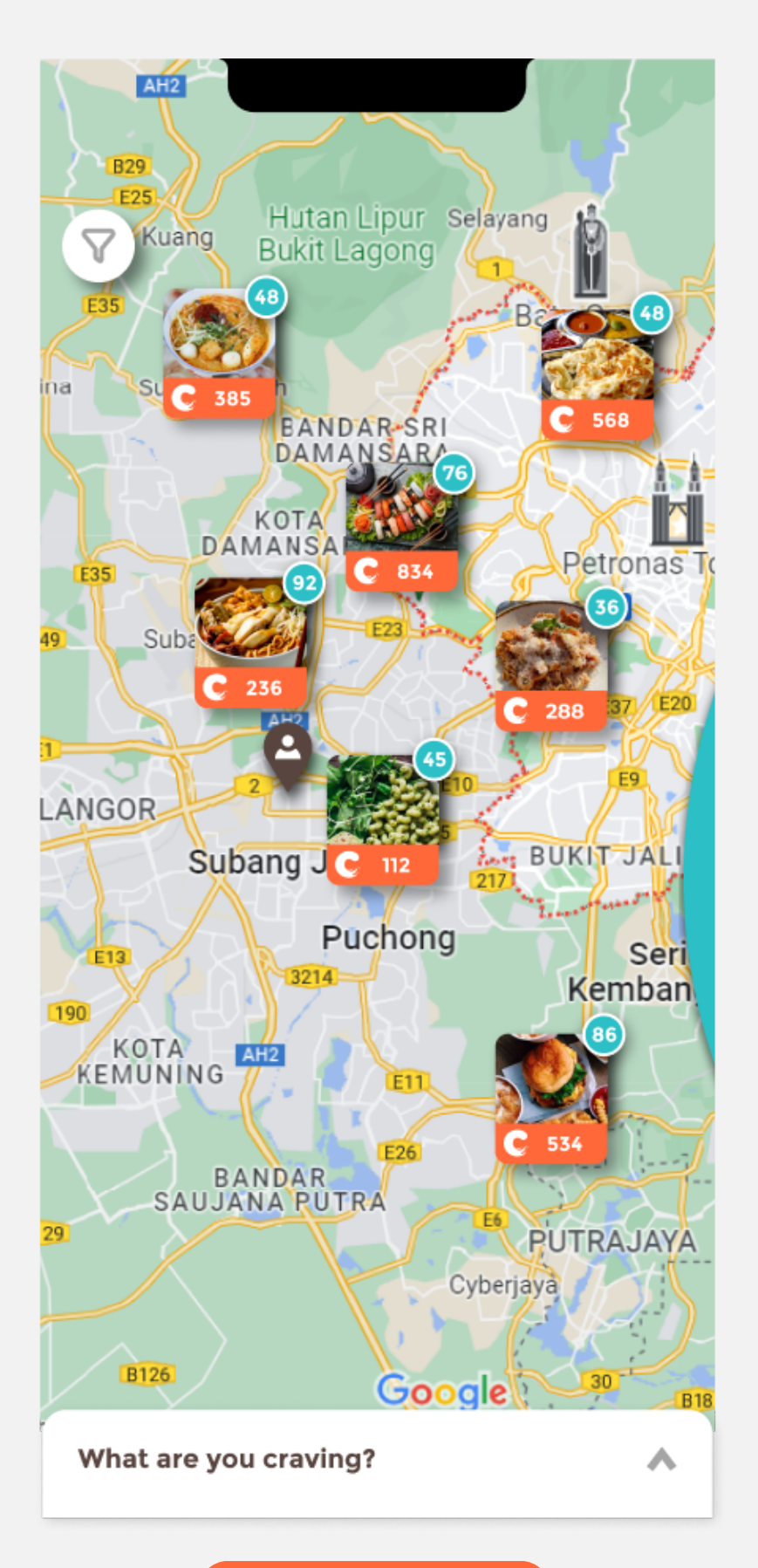

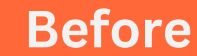

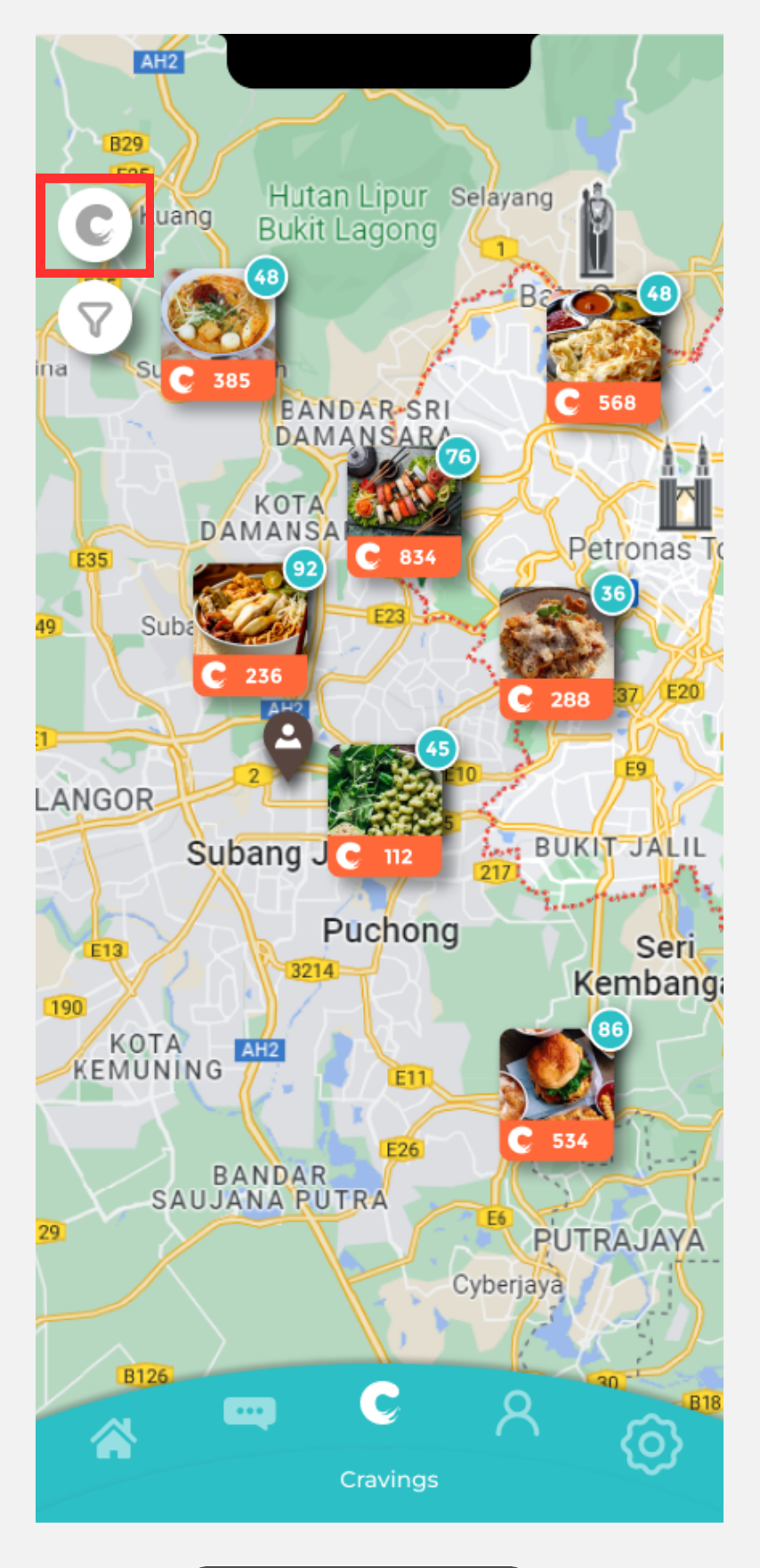

After

## Cravings

 When user clicked C or filter button, the icon in the button will lights up - Crave orange for C, Crave blue for filter

2. When user clicked C or filter button, the Cravings section or the filter section will pop-up from below

3. The back button of filter button is changed to be slightly smaller

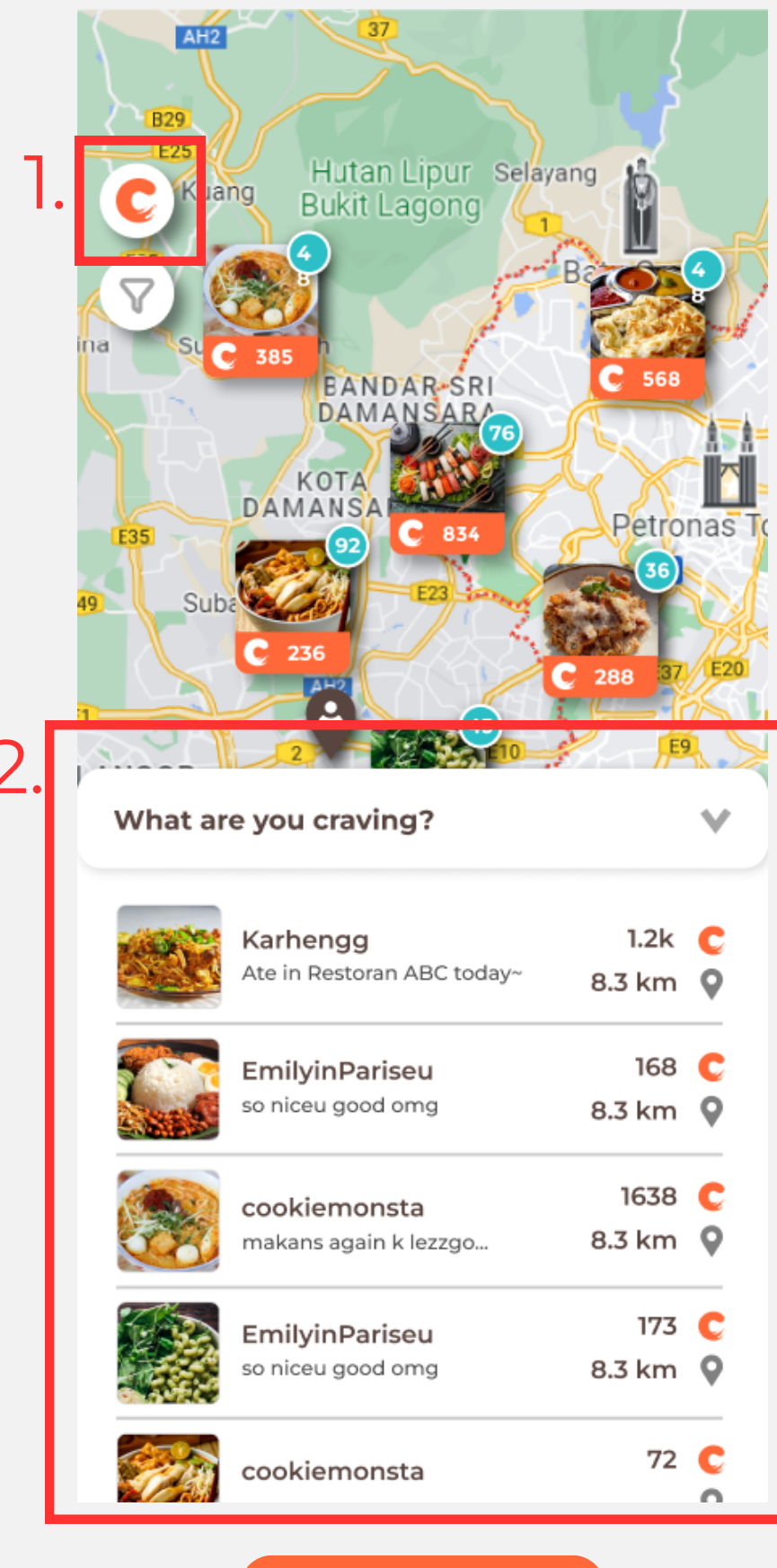

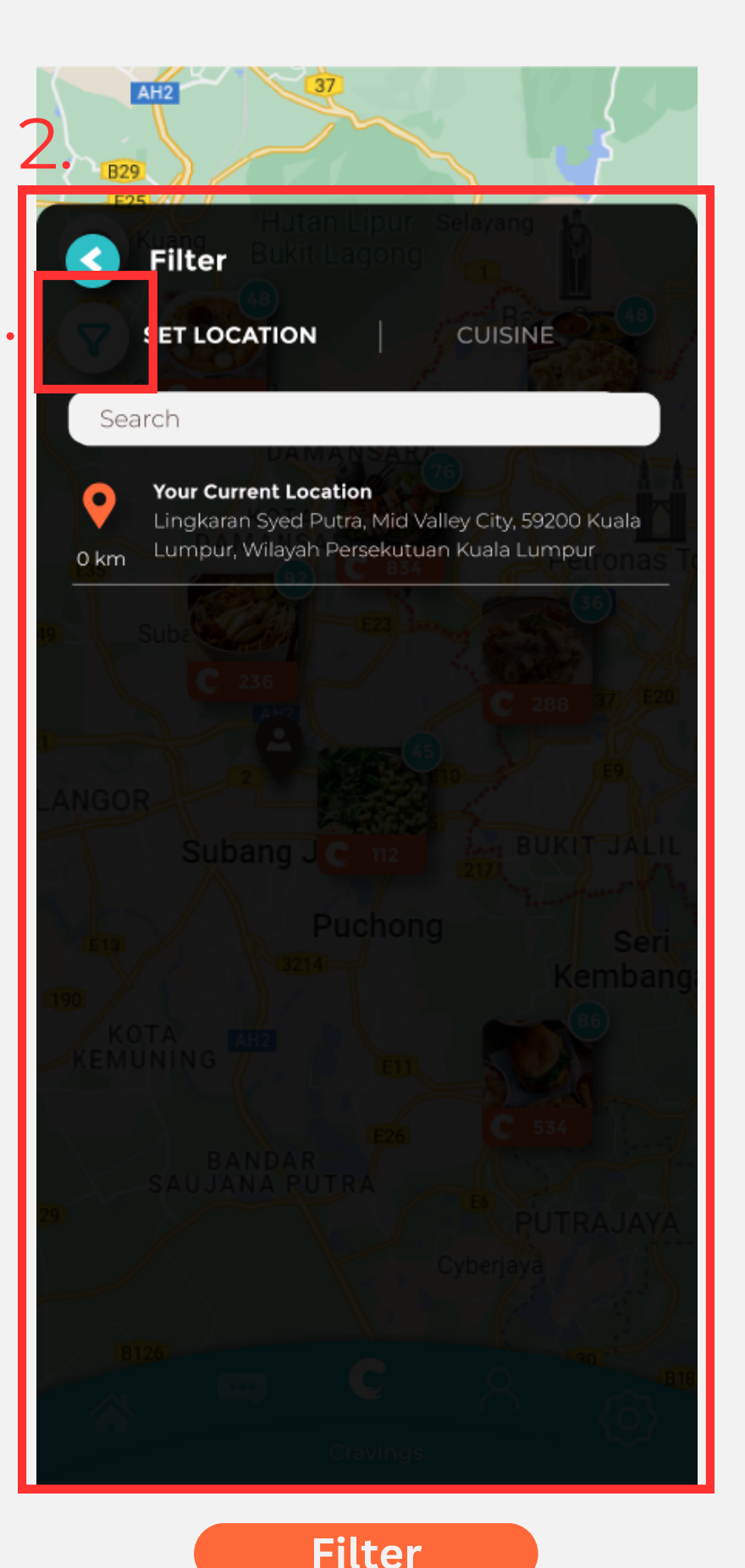

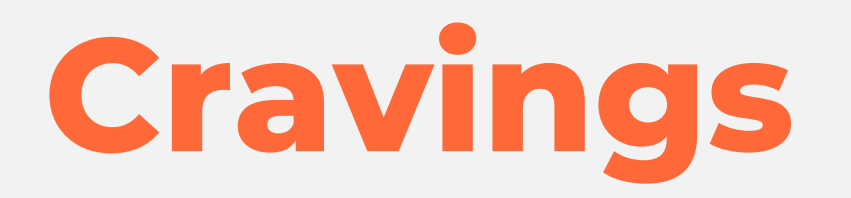

# 1. The back button of filter button is changed to be slightly smaller

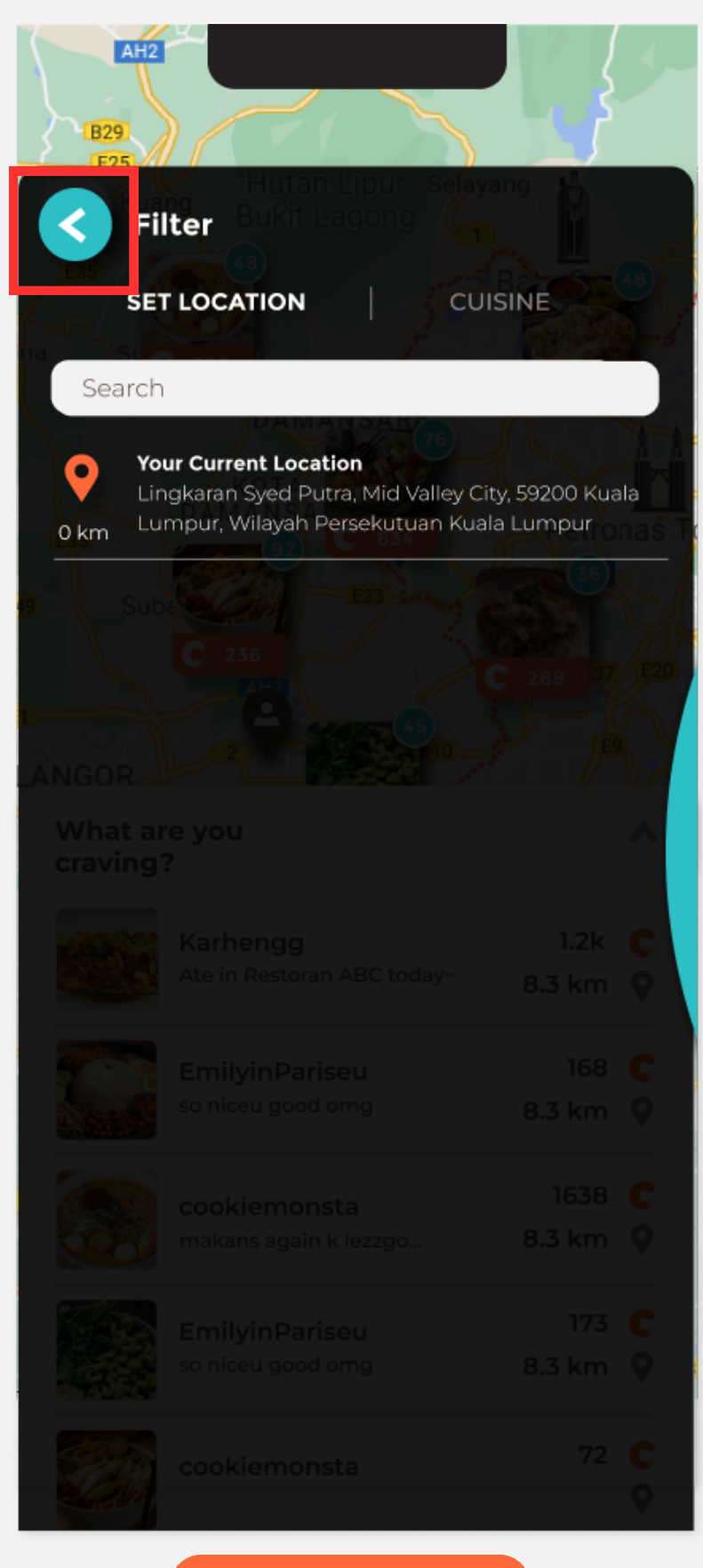

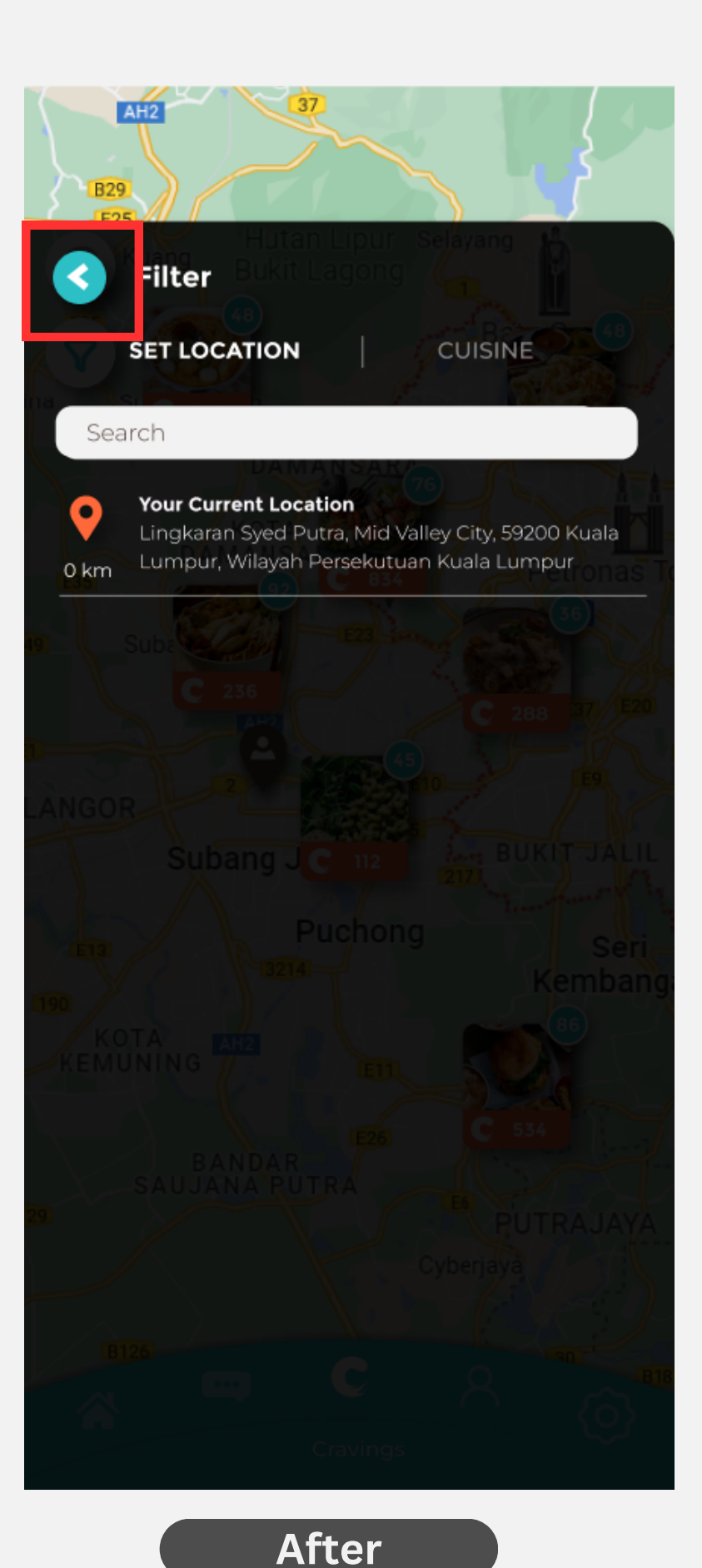

**Before** 

Settings

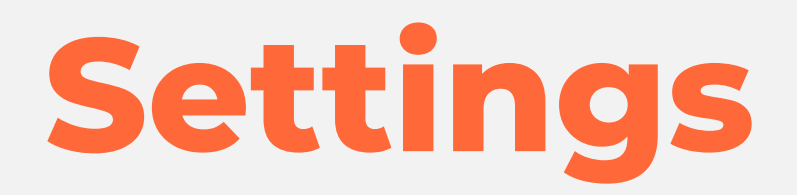

### 1. There are changes to the content inside settings page

### Settings

### Notifications

Craves On

Likes Off

Off

Comments

### **Navigation Wheel**

Hide Wheel

On

Wheel Sound Off

Haptic Feedback Off

Security

Password

Help

Make a Report

Help Center/FAQs

### About

Data Policy

Terms of Use

Account

Log Out

### Settings

### Security Password Change **Navigation Bar** Haptic Feedback Off Help > Make a Report > Help Center/FAQs About Data Policy Terms of Use > Account Log Out > C 8 $\langle \hat{O} \rangle$

After

Change

>

>

>

>

>

# Thanks

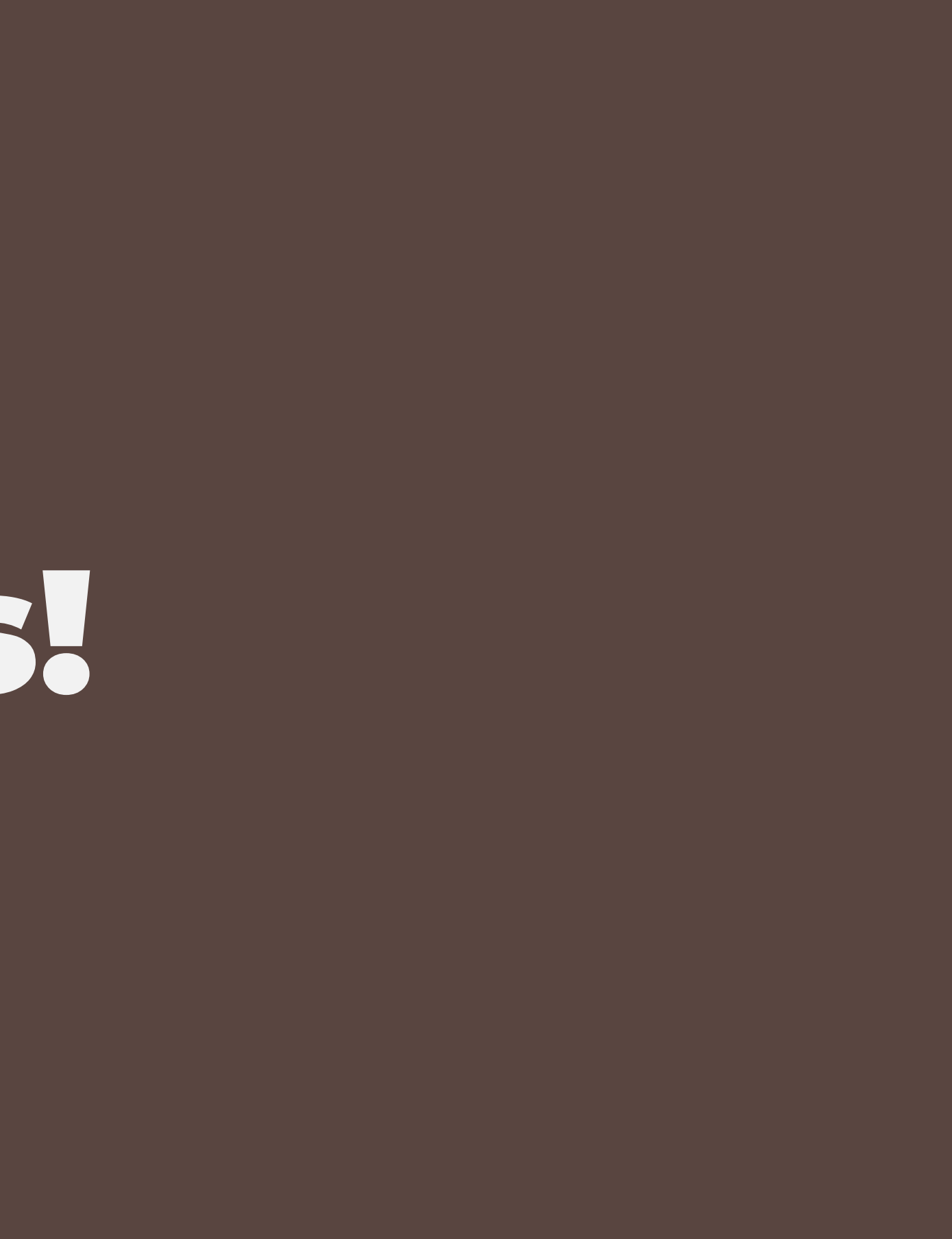